無料オンライン不妊治療では、 ビデオ通話機能を利用します。 ビデオ通話機能をご利用いただく際の、 患者様側の流れは以下の3ステップです。

①デジスマ診療のアプリをインストール

ビデオ通話はデジスマ診療アプリ上で行いますので、 アプリのインストールが必須となります。

アプリを登録いただき、クレジットカード情報も登録ください。

▼アプリインストールマニュアル

https://digikar-smart.jp/assets/digisma\_installmanual.pdf

▼アプリインストール QR コード

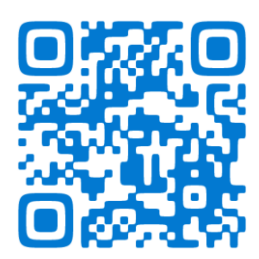

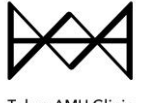

Tokyo AMH Clinic

## ②オンライン診療の予約を取得

メニューから無料オンライン不妊治療相談を選択してご予約ください。

| ⑦デジスマ診察券 |                                      |   | <b>ଲ</b><br>*-4 | <b>③</b><br>服證 | Д<br>аялбе | °ф<br>82 | * |
|----------|--------------------------------------|---|-----------------|----------------|------------|----------|---|
|          | <b>東京AMHクリニック銀座</b><br>メニューを選択してください |   |                 |                |            |          |   |
|          | 不妊治療(再診)                             | , |                 |                |            |          | l |
|          | 不妊治療(初診)                             | , |                 |                |            |          | l |
|          | 無料オンライン不妊治療相談                        | , |                 |                |            |          | l |
|          | TOKYOプレコンゼミ(都内在住の方限定)                | , |                 |                |            |          | ľ |
|          | オンライン受精確認                            | , |                 |                |            |          |   |
|          | 婦人科(再診)                              | , |                 |                |            |          |   |
|          | 婦人科(初診)                              | , |                 |                |            |          |   |
|          | v=/+mh=21                            | ſ |                 |                |            |          |   |

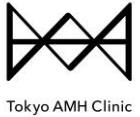

GINZA

## ③ビデオ通話の着信を受け取る

当院より、連絡機能(チャット)で「通話開始」を開始しますと、 患者様のデバイスでは下記のように着電します。 通常の電話と同様に「応答」いただくとビデオ通話が開始されます。

※通話開始時に「マイクおよびカメラへのアクセスを求めています」と表示が出ますので、 必ず「許可」を選択ください。

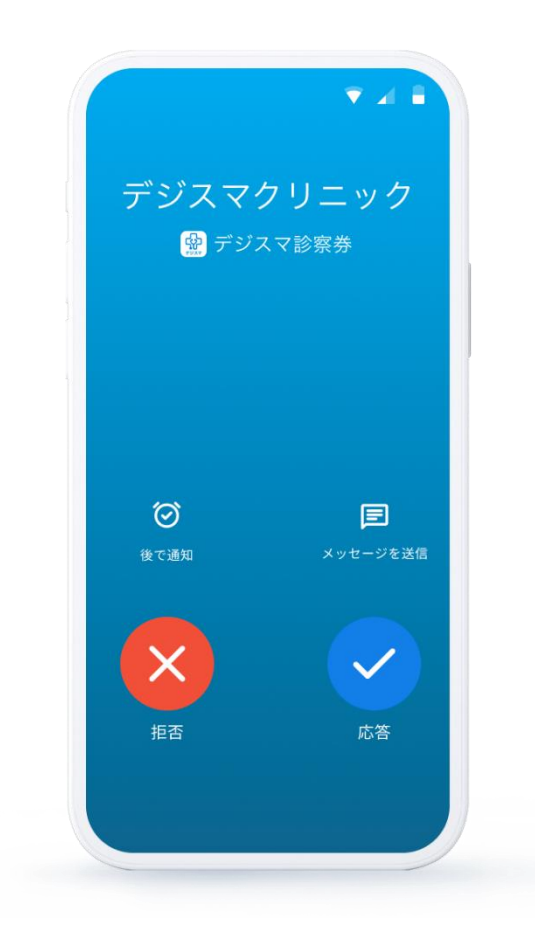

なお、ご予約時間になりましたら、 アプリ上でチェックインをお願いします。 確認ができ次第、当院よりご連絡いたします。

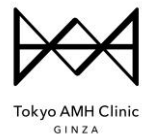